## MANUAL PARA FINALIZAR EL PROCESO DE VENTA A UN CLIC

## Un servicio ofrecido por la Cámara de Comercio de Manizales por Caldas

1. Una vez hayas activado tu carrito de compras en nuestra plataforma A un Clic, cada que un usuario te compre alguno de tus productos, te llegará un correo electrónico de <u>aunclic@ccm.org.co</u> donde se te informará que se acaba de registrar una venta para tu empresa.

| e: A un clic ≺aunclic@ccm.org.co><br>late: vie, 5 feb 2021 a las 9:28<br>lubject: Aunclic - Orden recibida<br>o: < |                               |                    |                              |                         |                        |
|----------------------------------------------------------------------------------------------------|-------------------------------|--------------------|------------------------------|-------------------------|------------------------|
|                                                                                                    | Compre Roobida                | Page A             | probado                      | Fedido Facturado        | Co<br>Pedido Enviado   |
|                                                                                                    |                               | jGi<br>I           | RACIAS! POR C                | COMPRAR EN<br>DA ONLINE | Tienes una nueva orden |
|                                                                                                    |                               |                    |                              |                         |                        |
| Datos de la entrega                                                                                                |                               |                    |                              |                         |                        |
| Orden enviada a:                                                                                                   |                               |                    |                              |                         |                        |
| Dirección:                                                                                                    | C                             | ra 13a #           |                              |                         |                        |
| Ciudad:                                                                                                    | N                             | /lanizales         | , Caldas                     |                         |                        |
| Fecha de entrega:                                                                                                  |                               |                    |                              |                         |                        |
|                                                                                                    |                               |                    |                              |                         |                        |
| Datos de la entrega<br>No. de pedido: OC-132                                                                       | 1020500000042                 |                    |                              |                         |                        |
| Chi<br>RE                                                                                                    | icharrón dulce<br>F: 00000005 |                    |                              |                         | 1 Ud <b>\$1.500</b>    |
|                                                                                                    |                               |                    |                              |                         |                        |
|                                                                                                    | Proc                          | ductos:<br>ntrega: | \$ 1.500<br>\$ 0<br>\$ 1.500 |                         |                        |

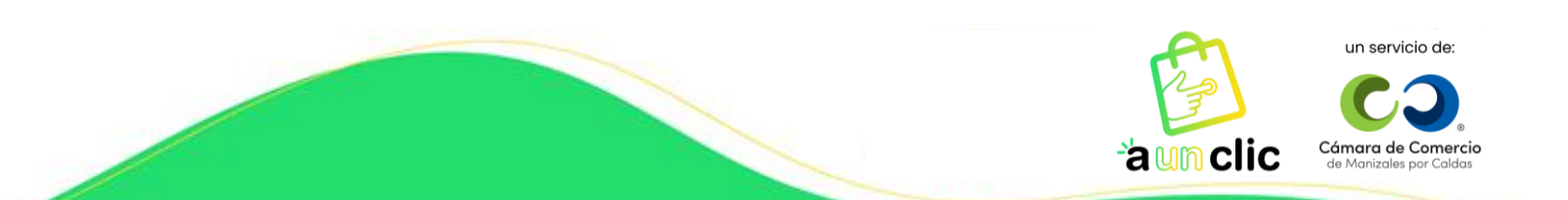

- 2. Una vez hayas recibido esta notificación, ingresa a nuestra página web www.aunclic.com.co
- <complex-block><complex-block><complex-block><complex-block><complex-block>
- 3. Da clic en el botón INGRESO y selecciona el ingreso como Vendedor:

4. Al ingresar a tu cuenta despliega las opciones y selecciona Mis Ventas:

| 🖄 'a un c | lic Contractor de Comercio<br>de Mentasies per Calossi          | Productos para Personas  | Productos y Servicios para Empresas |                | A Micuenta                                                                                                    |
|-----------|-----------------------------------------------------------------|--------------------------|-------------------------------------|----------------|----------------------------------------------------------------------------------------------------|
|           | ¡Bienvenid@                                                     |                          |                                     |                | jHola 1!                                                                                                    |
|           | Correo electrónico                                              |                          | 19 Ventas<br>realizadas             | Verticalizadas | <ul> <li>☐ Inicio</li> <li>✓ Mis Productos</li> <li>☐ Mis Ventas</li> <li>Comprador</li> <li>☐ Mis Compras</li> <li>✓ Mis favoritos</li> </ul> |
|           | Eres Administrador de la<br>cuenta de esta entidad<br>comercial | Editar Registro de entid | ad                                  |                | Pertil Pasarela de pagos Editar Cuenta Salir de cuenta                                                                                         |

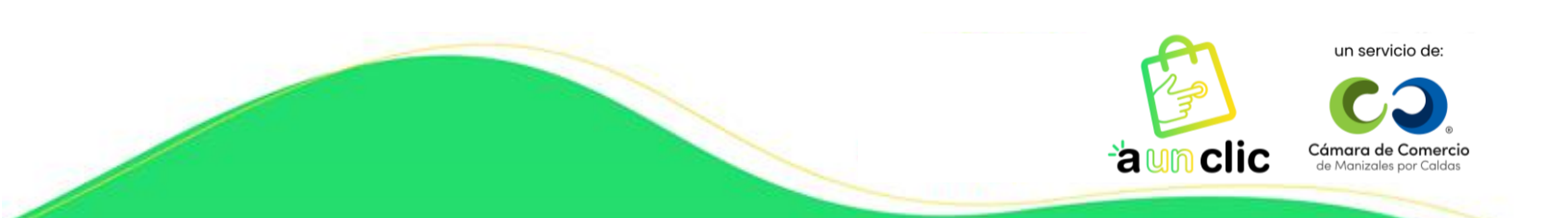

5. En esta sección, se listan todas las Órdenes relacionados con tu empresa, con esta información podrás realizar seguimiento en tiempo real de los movimientos de las ventas de tus productos.

| ;Bienve      | nid@ <b>eliana</b> !                                  | 습 / Cuenta / Mis   | : Ventas           |
|--------------|-------------------------------------------------------|--------------------|--------------------|
| $\mathbf{P}$ | Selecciona el estado que<br>deseas ver de las ordenes | Resumen de compra  | Detaile de orden   |
|              |                                                       | ♀ Orden recibida 0 | Pedido facturado 0 |
| wis ventus   |                                                       | Pago pendiente 0   | Pedido enviado     |
|              |                                                       | Pago rechazado 0   | Pedido entregado 0 |
|              |                                                       | Pago aprobado 0    |                    |

6. A continuación, das clic en la opción **pago aprobado**, estado que te permitirá ver todas las órdenes de pedido que tienes pendiente por despachar:

|                         |                            |                   | 🕗 Pago        | aprobado 8     |                                     |
|-------------------------|----------------------------|-------------------|---------------|----------------|-------------------------------------|
|                         | Nombre del                 |                   |               |                | Previsualización                    |
| # de Orden              | Comprador                  | Estado            | Previsualizar | Ver Orden      | 🖾 Hace I dia () bora                |
| OC-<br>1321021600000052 | Jacobo                     | 🔹 Pago aprobado 🗸 | © Resumen     | ₩ Detalle      | Numero de Orden OC-1321021600000052 |
| OC-<br>1321020500000040 | Jacobo                     | 🔹 Pago aprobado 🗸 | © Resumen     | \; Detalle     | Capiroleta 1X \$ 4.000              |
| OC-<br>1321020500000039 | Jacobo                     | 💿 Pago aprobado 🗸 | © Resumen     | 🗟 Detalle      | Costo por envío \$ 0                |
| OC-<br>1321020400000032 | Empresa<br>Demo<br>Cinnco  | 💿 Pago aprobado 🗸 | © Resumen     | ेड Detalle     | TOTAL \$4.000                       |
| OC-<br>1321020400000030 | Empresa<br>Derno<br>Cinnco | 💿 Pago aprobado 🗸 | @ Resumen     | \<br>⇒ Detalle |                                     |

Importante: Recuerda siempre realizar el despacho por fecha de llegada, que se encuentra en la columna Ver orden.

7. Selecciona la orden que vas a trabajar y das clic en la columna Ver Orden opción Detalle para

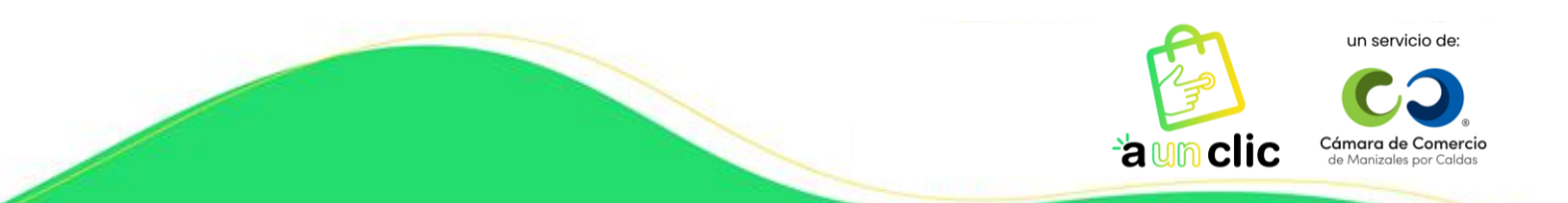

visualizar toda la información del producto comprado:

|                                    |                                                                |                                                          | 🕗 Paga                                              | aprobado 8              |                                                                                             |                               |
|------------------------------------|----------------------------------------------------------------|----------------------------------------------------------|-----------------------------------------------------|-------------------------|---------------------------------------------------------------------------------------------|-------------------------------|
| # de Orden                         | Nombre del<br>Comprador                                        | Estado                                                   | Previsualizar                                       | Ver Orden               | Previsualización                                                                            |                               |
| OC-<br>1321021600000052            | Jacobo                                                         | • Pago aprobado 🗸                                        | © Resumen                                           | ₩ Detalle               | Numero de Orden OC-132102                                                                   | e 1 día, 0 hora<br>1600000052 |
| OC-<br>1321020500000040            | Jacobo                                                         | • Pago aprobado 🗸                                        | © Resumen                                           | \; Detalle              | Capiroleta IX                                                                               | \$ 4.000                      |
| OC-<br>1321020500000039            | Jacobo                                                         | • Pago aprobado 🗸                                        | © Resumen                                           | 무 Detalle               | Costo por envío                                                                             | \$ 0                          |
| OC-<br>1321020400000032            | Empresa<br>Demo<br>Cinnco                                      | Pago aprobado >>                                         | © Resumen                                           | \; Detalle              | TOTAL                                                                                       | \$ 4.000                      |
| OC-<br>1321020400000030            | Empresa<br>Demo<br>Cinnco                                      | 🔹 Pago aprobado 🗸                                        | © Resumen                                           | 🗟 Detalle               |                                                                                             |                               |
| ← # de Orden<br>OC-<br>13210202000 | Nomb<br>Comp<br>000024 Empre<br>Cinne                          | re del Fecha de<br>rador 2 de febre<br>sa Demo a.m.<br>o | la Solicitud<br>a <b>ro de 2021, 11:54</b> (C)<br>h | Hace 15 dias, 4<br>pras | Estado<br>Pago aprobado v                                                                   |                               |
|                                    | Buñuel<br>SKU: 01<br>1 Unide<br>Talla: 3<br>Color:<br>\$ 1.300 | ю<br>id<br>i8<br>Ф                                       |                                                     | 101AE <b>\$ 1.300</b>   | Cargar Factura<br>Conversar con Comprador                                                   |                               |
| Orden re                           | ecibida Po                                                     | ago pendiente Pago                                       | aprobado Pedi                                       | do facturado P          | edido enviado Pedido entrega                                                                | ido                           |
| Historial                          |                                                                |                                                          |                                                     |                         | Dirección de envío<br>Carrera 13 a # 15-41, apto 201<br>Campohermoso - Manizales,<br>Caldas |                               |
| feb. 2 de 2<br>feb. 2 de 2         | 021, 11:54 a.m.<br>021, 11:55 a.m.                             | Hernos recibido tu soli<br>El pago ha sido aprobo        | citud de orden de c<br>ado                          | ompra                   | Fecha estimada de entrega<br>2 de febrero de 2021<br>Recibe<br>Empresa Demo Cinnco          |                               |

8. Una vez identificado y generado el pedido por parte de tu empresa, debes dar clic en cargar factura, para que puedas subir el documento correspondiente para el cliente.

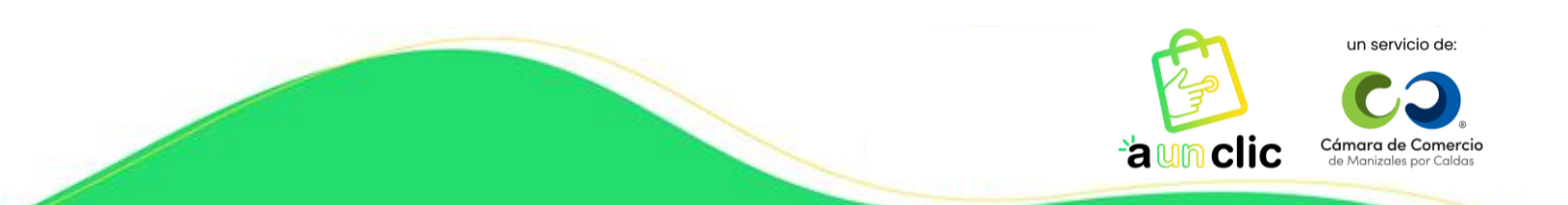

| # de Orden<br>OC-<br>1321020200000024 | Nombre<br>Compro<br>Emprese<br>Cinnco                             | del<br>Idor<br>I Demo | Fecha de la Solicitud<br>2 de febrero de 2021, 115<br>a.m. | 54 📿 Hace 15 días, 4<br>horas | Estado                                            | aprobado 🗸                                           |
|---------------------------------------|-------------------------------------------------------------------|-----------------------|------------------------------------------------------------|-------------------------------|---------------------------------------------------|------------------------------------------------------|
| 1 Producto en lo                      | a orden                                                           |                       |                                                            | TOTAL: <b>\$ 1.300</b>        | Opcior                                            | nes de orden                                         |
|                                       | Buñuelo<br>SKU: 01<br>1 Unidad<br>Talla: 38<br>Color:<br>\$ 1.300 | •                     |                                                            |                               | Carg                                              | gar Factura                                          |
| Orden recibida                        | Pag                                                               | o pendiente           | Pago aprobado                                              | Pedido facturado              | Pedido enviado                                    | Pedido entregado                                     |
| Historial                             |                                                                   |                       |                                                            |                               | Dirección d<br>Carrera 13 c<br>Campohen<br>Caldas | le envío<br>a # 15-41, apto 201<br>moso - Manizales, |
| feb. 2 de 2021, 11:54                 | a.m.                                                              | Hemos recib           | ido tu solicitud de order                                  | n de compra                   | Fecha estin                                       | nada de entrega                                      |
| feb. 2 de 2021, 11:55                 | a.m.                                                              | El pago ha si         | ido aprobado                                               |                               | 2 de febrero<br>Recibe<br>Empresa De              | o de 2021<br>emo Cinnco                              |

9. Le seleccionas la flecha hacia atrás para que vayas nuevamente al menú anterior y le seleccionas la opción **pago aprobado** para que puedas cambiar el estado de tu orden y que pase **a pedido facturado**.

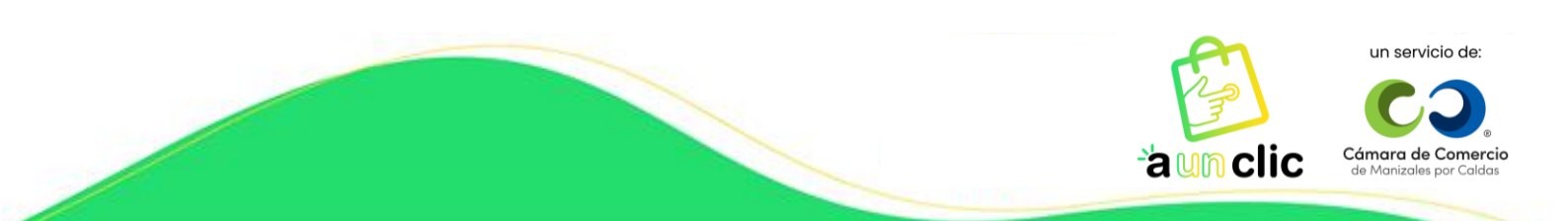

| ← | # de Orden<br>OC-<br>1321020200000024          | Nombre del<br>Comprador<br>Empresa Demo<br>Cinnco                   | Fecha de la Solicitud<br>2 de febrero de 2021, 11:54<br>a.m. | ⊙ Hace 15 días, 5<br>horas | Estado<br>Pago aprobado v                                                                   |
|---|------------------------------------------------|---------------------------------------------------------------------|--------------------------------------------------------------|----------------------------|---------------------------------------------------------------------------------------------|
|   | 1 Producto en le                               | a orden                                                             |                                                              | TOTAL: <b>\$ 1.300</b>     | Opciones de orden                                                                           |
|   |                                                | Buñuelo<br>SKU: 01<br>1 Unidad<br>Talla: 38<br>Color: •<br>\$ 1.300 |                                                              |                            | Cargar Factura<br>Conversar con Comprador                                                   |
|   | Orden recibida                                 | Pago pendient                                                       | e Pago aprobado f                                            | Pedido facturado           | Pedido enviado Pedido entregado                                                             |
|   | Historial                                      |                                                                     |                                                              |                            | Dirección de envío<br>Carrera 13 a # 15-41, apto 201<br>Campohermoso - Manizales,<br>Caldas |
|   | feb. 2 de 2021, 11:54<br>feb. 2 de 2021, 11:55 | la.m. Hemos re<br>ia.m. El pago h                                   | ecibido tu solicitud de orden d<br>a sido aprobado           | le compra                  | Fecha estimada de entrega<br>2 de febrero de 2021<br>Recibe<br>Empresa Demo Cinnco          |
| 1 | OC-<br>1321020200000024                        | Empresa<br>Derno<br>Cinnco                                          | 🛚 Pago aprobado 🗸                                            | © Resumen                  | 긎 Detalle                                                                                   |
| • |                                                | α                                                                   | < 1 > *                                                      |                            | 1 página de 1                                                                               |

9. Seleccionas la opción **pedido facturado** y **comentarios** tales como: "Se generó pedido y factura" y opción **aceptar.** 

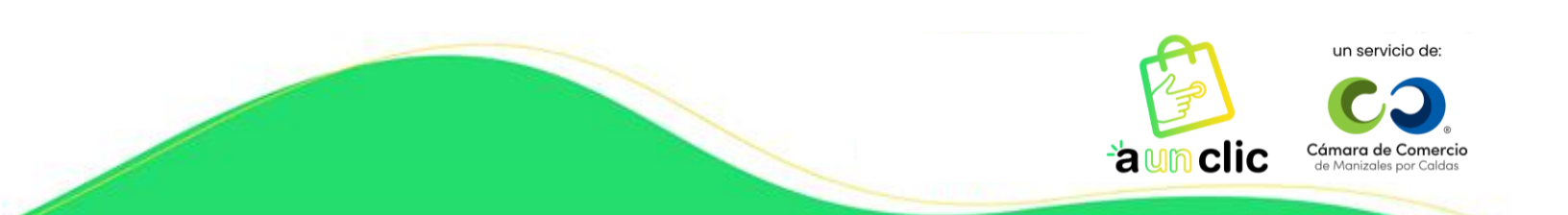

|                      | oddetos dyregados a | e |  |
|----------------------|---------------------|---|--|
| Pedido facturado     |                     |   |  |
| Pedido enviado       |                     |   |  |
| Pedido entregado     |                     |   |  |
| ingrood ido obcorrad | 101100              |   |  |
|                      |                     |   |  |
|                      |                     |   |  |
|                      |                     |   |  |
|                      |                     |   |  |
|                      |                     |   |  |
| omentarios *         |                     |   |  |
| omoneaned            |                     |   |  |

10. Automáticamente la orden de tu pedido pasa a la sección **pedido facturado.** Una vez allí seleccionas la opción para actualizar el estado de la orden y marcarlo como **pedido enviado** y aceptar.

| Mis Vontas | Selecc<br>desea:                           | iona el estado que<br>s ver de las ordenes | Resumen de co | ompra<br>n recibida 33<br>pendiente 4<br>rechazado 5<br>aprobado 8 | Detaile de orden         Image: Pedido facturado         Image: Pedido enviado         Image: Pedido entregado | do 1<br>5 6<br>do 3                  |
|------------|--------------------------------------------|--------------------------------------------|---------------|--------------------------------------------------------------------|----------------------------------------------------------------------------------------------------|--------------------------------------|
| # de Orden | Nombre del<br>Comprador<br>Empresa<br>Demo | Estado                                     | Previsualizar | Ver Orden<br>₩ Detalle                                             | Previsualizació<br>Mace 1<br>Numero de Orden OC-13210                                                          | n<br>5 días, 5 horas<br>020200000024 |
| (          | Cinnco                                     | < <b>1</b> > >                             |               | 1 página de 1                                                      | Buñuelo<br>Costo por envío                                                                                     | IX \$1.300<br>\$0                    |
|            |                                            |                                            |               |                                                                    | TOTAL                                                                                                    | \$ 1.300                             |

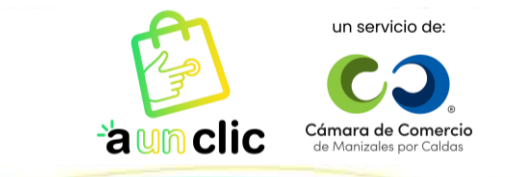

 $\times$ 

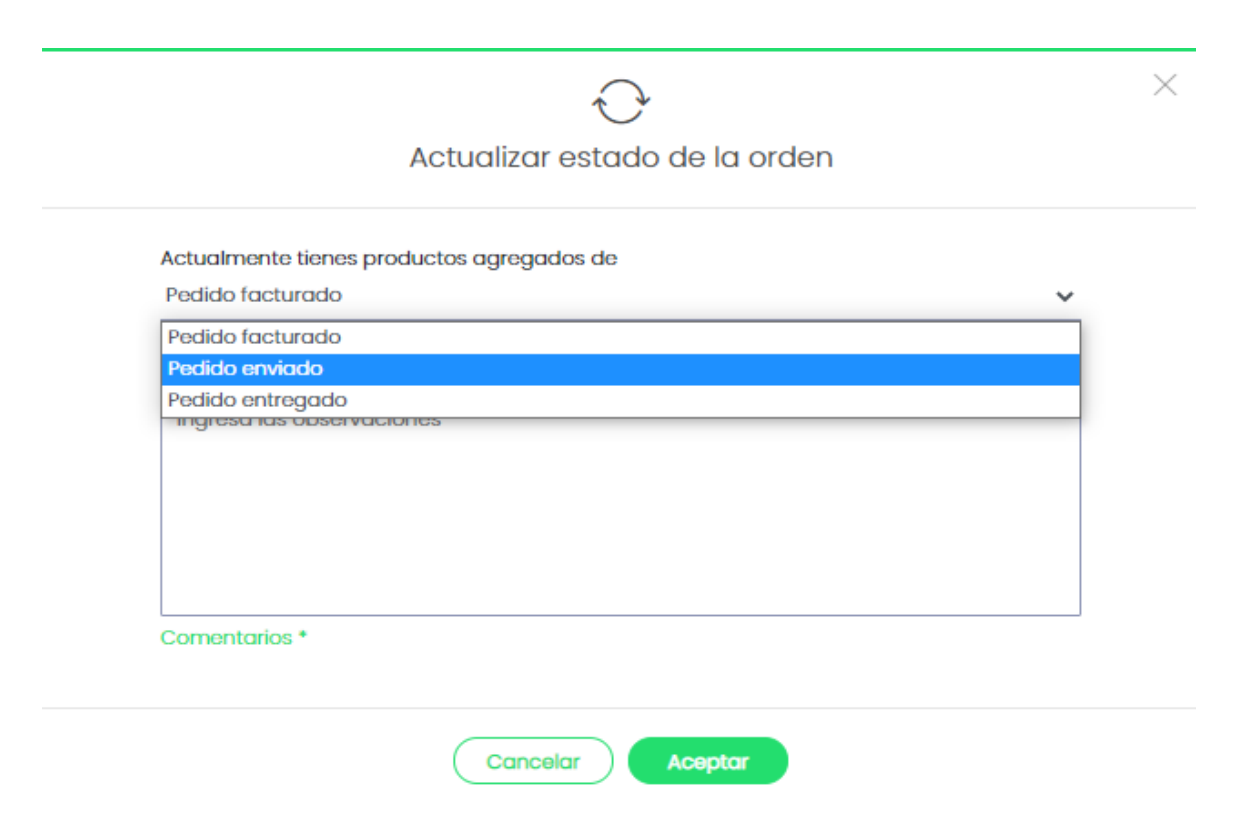

**11.** Una vez seleccionada esta opción, se desplegará una lista con los datos que debes diligenciar, relacionados con el envío del producto y das clic en aceptar.

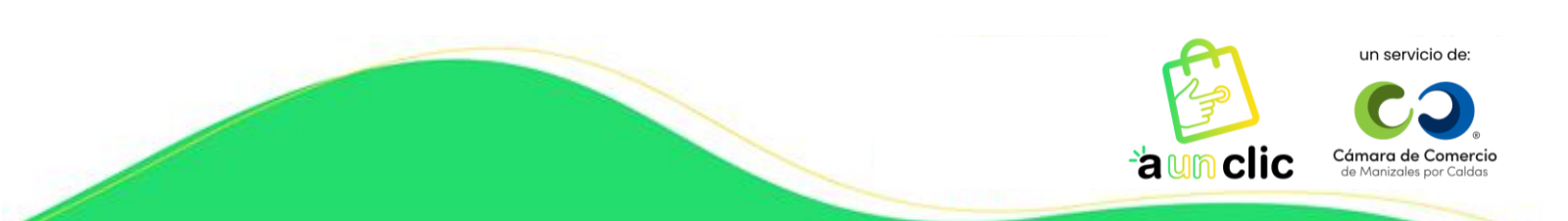

| Actualmente tienes productos agregad | os de |      |
|--------------------------------------|-------|------|
| Pedido enviado                       |       | ``   |
| Estado de la orden *                 |       |      |
| Número de guía                       |       |      |
| Número de guía                       |       |      |
| Nombre del operador logísitco        |       |      |
| Nombre del operador logísitco        |       |      |
|                                      |       |      |
| Url del operador logístico           |       | <br> |
| Url del operador logístico           |       |      |
| Ingresa las observaciones            |       |      |
|                                      |       |      |
|                                      |       |      |
|                                      |       |      |
|                                      |       |      |
|                                      |       |      |

**12.** Automáticamente la orden de tu pedido pasa a la sección **pedido enviado**. Una vez allí seleccionas la opción para actualizar el estado de la orden y marcarlo como **pedido entregado**, diligencias los datos con la fecha de entrega del producto y **aceptar**.

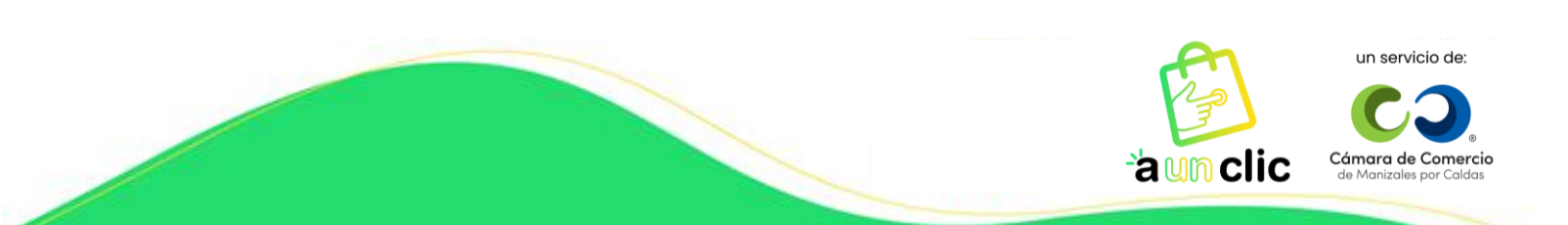

|                                                                         | Seleccio                                                       | ona el estado que<br>ver de las ordenes         | Resumen de o     | ompra          | Detalle de orden                      |                  |
|-------------------------------------------------------------------------|----------------------------------------------------------------|-------------------------------------------------|------------------|----------------|---------------------------------------|------------------|
| 00                                                                      |                                                                |                                                 | 🔓 Orde           | en recibida 33 | D Pedido fac                          | turado o         |
| MIS VENIOS                                                              |                                                                |                                                 | ⊖ Page           | pendiente 4    | 🔗 🛛 Pedido en                         | viado 7          |
|                                                                         |                                                                |                                                 | 🛞 Paga           | rechazado 5    | 💮 Pedido entr                         | egado 3          |
|                                                                         |                                                                |                                                 | ⊘ Page           | o aprobado 8   |                                       |                  |
|                                                                         |                                                                |                                                 |                  |                |                                       |                  |
|                                                                         | Nombre del                                                     |                                                 |                  |                | Previsuali                            | zación           |
| ¢ de Orden                                                              | Comprador                                                      | Estado                                          | Previsualizar    | Ver Orden      | Ø                                     | Hace I día, 4 ho |
| )C-<br>321021600000051                                                  | Jacobo                                                         | ● Pedido enviado ∨                              | © Resumen        | \⊊ Detalle     | Numero de Orden OC-                   | -13210216000000  |
| DC-<br>321021600000050                                                  | Jacobo                                                         | Pedido enviado >                                | © Resumen        | 岸 Detalle      | Pandequeso                            | IX \$1.3         |
| )C-<br>321021600000049                                                  | Jacobo                                                         | Pedido enviado ∨                                | © Resumen        | \; Detalle     | Costo por envío                       |                  |
| )C-                                                                     | lacaba                                                         | Redido enviado                                  | O Recumon        | ⊡ Detalle      | TOTAL                                 | \$1.3            |
|                                                                         |                                                                | Actualizar e                                    | stado de         | la orden       |                                       |                  |
| Actualmente                                                             | e tienes pro                                                   | Actualizar e                                    | stado de         | la orden       |                                       |                  |
| Actualmente<br>Pedido entr<br>Estado de la                              | e tienes pro<br>egado<br>a orden *                             | Actualizar e                                    | stado de<br>s de | la orden       |                                       | ~                |
| Actualmente<br>Pedido entr<br>Estado de la<br>05/02/202                 | e tienes pro<br>egado<br>1 orden *<br>21 9:28 am               | Actualizar e                                    | stado de         | la orden       |                                       | ~                |
| Actualmente<br>Pedido entr<br>Estado de la<br>05/02/202<br>Fecha de re  | e tienes pro<br>egado<br>1 orden *<br>21 9:28 am<br>cepción de | Actualizar e<br>oductos agregado                | stado de         | la orden       |                                       | <u>~</u>         |
| Actualmente<br>Pedido entr<br>Estado de la<br>05/02/202<br>Fecha de re  | e tienes pro<br>egado<br>1 orden *<br>21 9:28 am<br>cepción de | Actualizar e<br>oductos agregado                | stado de         | la orden       |                                       | ·                |
| Actualmente<br>Pedido entr<br>Estado de la<br>05/02/202<br>Fecha de re  | e tienes pro<br>egado<br>a orden *<br>21 9:28 am<br>cepción de | Actualizar e<br>oductos agregado                | stado de         | la orden       |                                       |                  |
| Actualmente<br>Pedido entr<br>Estado de la<br>05/02/202<br>Fecha de re  | e tienes pro<br>egado<br>1 orden *<br>21 9:28 am<br>cepción de | Actualizar e<br>oductos agregado                | stado de         | la orden       |                                       |                  |
| Actualmente<br>Pedido entr<br>Estado de la<br>05/02/202<br>Fecha de re  | e tienes pro<br>egado<br>a orden *<br>21 9:28 am<br>cepción de | Actualizar e<br>oductos agregado                | stado de         | la orden       | · · · · · · · · · · · · · · · · · · · |                  |
| Actualmente<br>Pedido entr<br>Estado de la<br>05/02/202<br>Fecha de re  | e tienes pro<br>egado<br>1 orden *<br>21 9:28 am<br>cepción de | Actualizar e<br>oductos agregado                | stado de         | la orden       |                                       |                  |
| Actualmente<br>Pedido entr<br>Estado de la<br>05/02/202<br>Fecha de re  | e tienes pro<br>egado<br>a orden *<br>21 9:28 am<br>cepción de | Actualizar e<br>oductos agregado                | stado de         | la orden       |                                       |                  |
| Actualmente<br>Pedido entr<br>Estado de la<br>05/02/202<br>Fecha de rei | e tienes pro<br>egado<br>a orden *<br>21 9:28 am<br>cepción de | Actualizar e                                    | stado de         |                |                                       |                  |
| Actualmente<br>Pedido entr<br>Estado de la<br>05/02/202<br>Fecha de re  | e tienes pro<br>egado<br>1 orden *<br>21 9:28 am<br>cepción de | Actualizar e<br>oductos agregado<br>la compra * |                  | la orden       |                                       |                  |

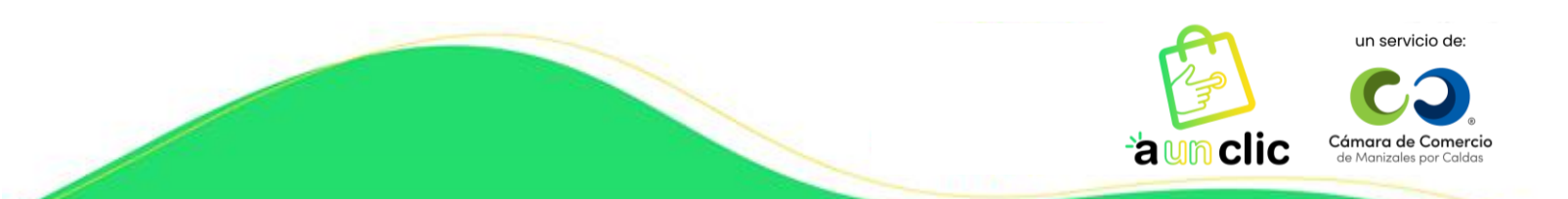

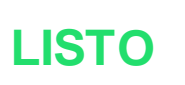

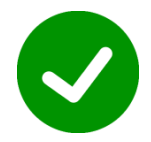

Tu pedido ya fue tramitado, puedes continuar con la gestión de tu próximo pedido.

## **NOTA IMPORTANTE:**

En cualquier momento puedes ingresar a la plataforma con el correo electrónico y la contraseña que hayas utilizado al realizar el registro, ya sea para editar o hacer actualizaciones sobre información de la empresa y así mismo, de productos y / o servicios; ingresando a la página <u>www.aunclic.com.co</u> y dando clic en el botón **Ingreso**.

Gracias por querer hacer parte de nuestra comunidad virtual A un Clic.

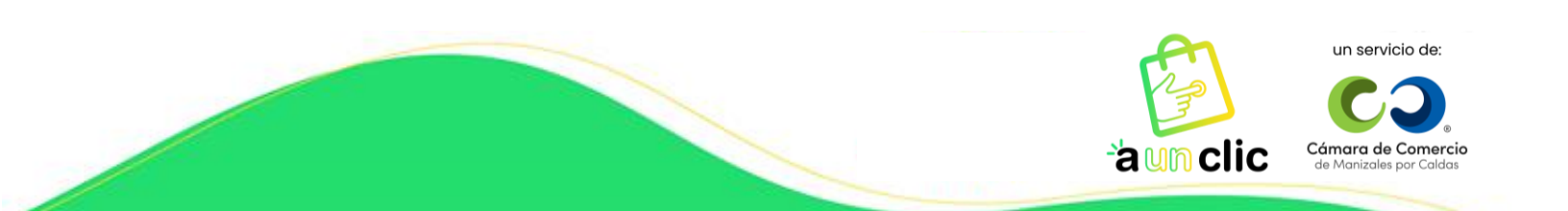